# 北京注册会计师协会 注册管理服务系统

# 会计师事务所 协会代管注册会计师

用户手册

2025年6月

### 目录

| 1. 登录2        |
|---------------|
| 2. 找回密码       |
| 3. 业务办理4      |
| 3.1. 注册申请5    |
| 3.2. 注销(撤销)7  |
| 3.3. 关系转移10   |
| 3.4. 信息变更13   |
| 3.5. 其他信息变更15 |
| 3.6. 信息补录16   |
| 3.7. 证书补办18   |
| 4. 办理记录       |
| 5. 预约22       |
| 6. 预约记录       |
| 7. 消息中心       |
| 8. 帮助中心       |
| 9. AI 客服      |
| 10. 设置        |

北京注册会计师协会注册管理服务系统(以下简称服务系统)用 户分为两类:会计师事务所和协会代管注册会计师。两类用户操作流 程基本一致,仅部分表单及材料要求不同,本手册以会计师事务所用 户为例进行操作演示说明。

#### 1. 登录

浏览器输入网址 https://zcgl.bicpa.org.cn/,或手机扫码打开服务 系统登录页。

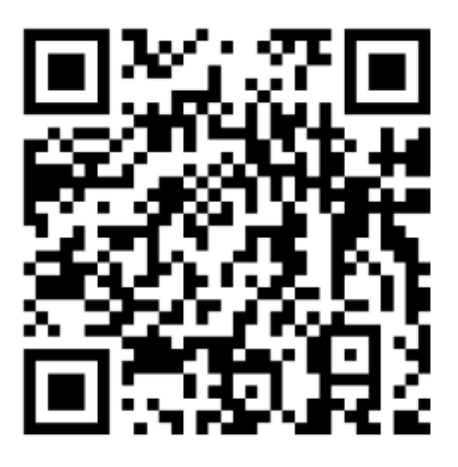

🔬 北京注册会计师协会注册管理服务系统

| all all all all all all all all all all | 用户登录 | All marine        |
|-----------------------------------------|------|-------------------|
|                                         | 是泄   |                   |
|                                         | 密码   | Martin Co.        |
|                                         | 登录   |                   |
| 12 - 10 1000                            |      | 北回空码              |
|                                         |      |                   |
|                                         |      | AND IS STORE IN A |

输入账号和初始密码登录系统。

会计师事务所用户账号为本事务所执业证书编号,初始密码与

"注册会计师行业统一监管平台"初始密码一致。首次登录须补充登记会计师事务所联系人姓名及手机号,并修改登录密码。

协会代管注册会计师用户账号为本人注师证书编号,初始密码为 本人身份证号。首次登录须补充登记本人手机号,并修改登录密码。

| 补充信息                       | ×      |
|----------------------------|--------|
| 事务所名称:测试单位201<br>事务所编号:201 |        |
| 联系人姓名                      | 联系人手机号 |
| 新密码                        | 确认新密码  |
|                            | 取消保存   |

#### 2. 找回密码

如果忘记登录密码,可以在登录页点击"找回密码",输入账号、 初始密码、新密码、确认新密码,可完成密码重置。

🗼 北京注册会计师协会注册管理服务系统

| - Dela     | 找回密码  | 1 Maria   |
|------------|-------|-----------|
|            | 账号    |           |
|            | 初始密码  | Mint.     |
|            | 新密码   | m.m.M.Bas |
| - A BAR AR | 确认新密码 |           |
|            | 提交    |           |
|            | 近回禁   |           |

#### 3. 业务办理

登录成功后进入业务办理页面,在"业务办理申请"下选择需要 办理的业务类型:注册申请、注销(撤销)、关系转移、信息变更、 其他变更、信息补录、证书补办、任职资格检查等。申请时根据提示 填写或上传材料,确认无误后提交申请。

提交业务办理申请后,协会对申请材料进行审核,审核结果将通 过系统消息通知。审核未通过的,系统消息将说明驳回原因。

对于需要到协会现场办理的业务(注册申请、注销撤销、关系转移、部分信息变更、证书补办),在材料审核通过后使用"预约"功能预约现场办理的时间。

业务办理完成后,将通过系统消息通知。

| 🔬 北京注册会计师协会注册管理 | 腿务系统                       | 白 业务办理 | 🗉 办理记录 | 🗖 预约记录 | ♫ 消息中心 | ② 帮助中心 | Ø |
|-----------------|----------------------------|--------|--------|--------|--------|--------|---|
| 业务办理申请          |                            |        |        |        |        |        |   |
| 注册申请<br>立即办理    | 注销 (撤销)<br><sup>立即办理</sup> |        |        | 关系转移   |        |        |   |
| 信息变更<br>立即办理    | 其他变更立即办理                   |        |        | 信息补录   |        |        |   |
| 证书补办<br>立即办理    | 任职资格检查<br>立即办理             | 5      |        |        |        |        |   |
| 预约办理            |                            |        |        |        |        |        |   |
| 预约<br>立即办理      |                            |        |        |        |        |        |   |

#### 3.1. 注册申请

注师本人手机号 (用于接收预约短信使用)

是否退休
○ 是 ○ 否

在业务办理界面点击"注册申请",可查看业务办理指南。

| 承诺书                    |           | ×  |
|------------------------|-----------|----|
| 我承诺在本业务办理过程中提供的信息真实、完整 | 致、有效。     |    |
| 注册申请业务办理指南             |           |    |
|                        |           | 取消 |
| 阅读并同意承诺书内容后进           | 进入业务办理界面。 |    |
| 注册申请业务办理               |           | ×  |
| 姓名                     | 身份证号      |    |
|                        |           |    |

根据注师实际情况填写表单,系统根据输入信息匹配需要上传的 材料,按提示正确上传对应的附件。材料不全可以点击"保存"保存 已填写的内容,待材料补充完整后再点击"提交审核"。

关闭

保存

提交审核

注意:《注册会计师注册申请表》需要按模板填写后制作成图片 或 PDF 文件再上传。

| 注册申请业务办理                                                                                                    | ×                                                                                                    |
|----------------------------------------------------------------------------------------------------|----------------------------------------------------------------------------------------------------|
| 姓名<br>注师本人手机号 (用于接收预约短信使用)                                                                                      | 身份证号                                                                                                    |
| 是否退休<br>○ 是 <b>○</b> 否                                                                                          |                                                                                                    |
| * 注册会计师注册申请表 下载模板         支持 .jpgpng,.pdf 格式,大小不超过 5MB         选择文件       未选择任何文件                               | * 全科合格证(或考核通过文件)扫描件<br>支持.jpgpngpdf 格式,大小不超过 5MB         选择文件       未选择任何文件                                  |
| <ul> <li>&gt; 与现所在会计师事务所签订的在有效期内的劳动合同扫描件。</li> <li>支持.jpg.png.pdf 格式,大小不超过 5MB</li> <li>选择文件 未选择任何文件</li> </ul> | <ul> <li>* 有效身份证正反面扫描件</li> <li>支持.jpg,.png,.pdf 格式,大小不超过 5MB</li> <li>选择文件 未选择任何文件</li> </ul>               |
|                                                                                                    |                                                                                                    |
| <ul> <li>* 在会计师事务所累计两年的社保记录</li> <li>支持.jpg,.png,.pdf 格式,大小不超过 5MB</li> <li>选择文件 未选择任何文件</li> </ul>             | <ul> <li>* 注册前一月在本事务所的参保记录或劳动备案统一登记表</li> <li>支持.jpg,.png,.pdf 格式,大小不超过 5MB</li> <li>选择文件 未选择任何文件</li> </ul> |
| * 存档证明         支持.jpg,.png,.pdf 格式,大小不超过 5MB         选择文件       未选择任何文件                                         |                                                                                                    |

第6页

关闭

保存

提交审核

选择材料后可以直接预览,在提交之前可以点击" 🔟 "删除, 然后重新选择。

| <ul> <li> <b>注</b>         · 注册会计师注册申请表 下载模板<br/>支持 .jpg,.png,.pdf 格式,大小不超过 5MB         </li> </ul> | <ul> <li>▶</li> <li>▶</li> <li>★ 全科合格证 (或考核通过文件) 扫描件</li> <li>支持 .jpg,.png,.pdf 格式,大小不超过 5MB</li> </ul> |
|----------------------------------------------------------------------------------------------------|----------------------------------------------------------------------------------------------------|
| Ⅲ件,<br>注册会计师注册申请材料 件 前 九, #:0 为, #:0 为, :0 用, :0 用,                                                 |                                                                                                    |
| 微信截图_20250610172344.png 🔟                                                                           | 微信截图_20250610172323.png 🔟                                                                               |
| 未审核                                                                                                 | 未审核                                                                                                    |

#### 3.2. 注销(撤销)

在业务办理界面点击"注销(撤销)",可查看业务办理指南。

| 承诺书                                               | ×  |
|---------------------------------------------------|----|
| 我承诺在本业务办理过程中提供的信息真实、完整、有效。<br><u>注销(撤销)业务办理指南</u> |    |
|                                                   | 取消 |

阅读并同意承诺书内容后进入选择办理人员界面。列表会显示事 务所的注师名单,支持按姓名、注师证号、身份证号进行搜索。

| 选择办理 | 人员        |        |       | ×  |
|------|-----------|--------|-------|----|
| Q 搜索 | 姓名、注师证号、身 | 份证号    | + 直接蒙 | ŧλ |
| 姓名   | 注师证号      | 身份证号   | 手机号   | 操作 |
| 王明   | 11000     | Ч. — Л |       | 选择 |
| 张和   | 112       | 1/?    |       | 选择 |
| 陆军   | 11        | 10 3   |       | 选择 |
| 张健   | 1         | 170    | 12 12 | 选择 |

可以在列表中直接点击"选择",也可以点击"+直接录入"进入 业务办理界面。

| 注销 (撤销) 业务办理                                                                        | ×                                                                                           |
|-------------------------------------------------------------------------------------|---------------------------------------------------------------------------------------------|
| 姓名<br>张和                                                                            | 性别<br>○ 男 ○ 女                                                                               |
| 身份证号                                                                                | 注师证号                                                                                        |
| 100001002                                                                           | 110002                                                                                      |
| 注师本人手机号                                                                             | 所在事务所名称 测试单位201                                                                             |
| 是否仍为所在事务所股东或合伙人<br>〇 是   〇 否                                                        | 注销 (撤销) 原因                                                                                  |
| * 注册会计师注销注册申请表 <u>下载模板</u> 支持 jpg,.png,.pdf 格式,大小不超过 5MB         选择文件       未选择任何文件 | <ul> <li>注册会计师证书扫描件</li> <li>支持.jpg,.png,.pdf 格式,大小不超过 5MB</li> <li>选择文件 未选择任何文件</li> </ul> |

| ► ★ 委托人及受托人身份证扫描件<br>支持.jpg,.png,.pdf 格式,大小不超过 5MB | 其他补充材料<br>支持 .jpg,.png,.pdf 格式,大小不超过 5MB |
|----------------------------------------------------|------------------------------------------|
| 选择文件 未选择任何文件                                       | 选择文件  未选择任何文件                            |
|                                                    |                                          |

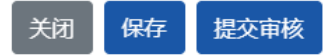

根据注师实际情况补充填写基本信息,填写完成后点击"下载模 板",可将有基本信息的《注册会计师注销(撤销)注册申请表》下 载到本地,由注师本人签字、事务所负责人签字盖章后,按系统提示 正确上传对应的附件。

| 注师姓名                      |                                                                                                    | 性别             | 男         | 手机号         |           |   |   |  |
|---------------------------|----------------------------------------------------------------------------------------------------|----------------|-----------|-------------|-----------|---|---|--|
| 注师证书编号                    |                                                                                                    |                | 注师身       | 份证号         |           |   |   |  |
| 所在事务所                     |                                                                                                    |                |           |             |           |   |   |  |
| 是否仍为所在事<br>务所股东/合伙人       |                                                                                                    |                | _;        | ৳ 國否        |           |   |   |  |
| 受托人姓名                     | 受托人手机号                                                                                                    |                |           |             |           |   |   |  |
| 注销 (撤销) 注册<br>的<br>情形(原因) | <ul> <li>应不在会计师事务所专职执业的;</li> <li>□死亡或者丧失行为能力的;</li> <li>□受刑事处罚约;</li> <li>□自行停止执行注册会计师业务满1年的;</li> <li>□以欺骗、贿赂等不正当手段取得注册会计师证书的;</li> <li>□因在财务、会计、审计、企业管理或者其他经济管理工作中犯有严重错误受行政处罚、撤职以上处分的;</li> <li>□依法被吊销注册会计师证书的。</li> </ul> |                |           |             |           |   |   |  |
| 申请人委托                     | 本人现委托作为我的代理人,全权代表我办理注册会计师注<br>销(撤销)注册相关事项,对受托人在办理上述事项过程中所签署的有关文<br>件,我均予以认可,并承担相应的法律责任。委托期限;自签字之日起至上<br>述事项办完为止。                                                                                                    |                |           |             |           |   |   |  |
| 申请人承诺                     | 本人对申请材料内容的真实性负责,如有虚假,愿承担由此产生的一切<br>法律后果。<br>申请人(签字): 年 月 日                                                                                                    |                |           |             |           |   |   |  |
| 事务所意见                     | 同意注筆<br>负责人(                                                                                                    | 肖(撤销)注<br>签字): | 册该同志<br>( | 注册会计<br>公章) | 师注册。<br>年 | , | Ħ |  |
| 备注                        | <ol> <li>若注师为所在事务所股东(合伙人),请到总所所在地区财政部门办理股<br/>东名单变更登记,将要注销注师从财政部系统中备案的股东名单中去除。</li> <li>需要本人或委托他人到协会现场提交本申请表及注师证书原件。</li> <li>地址,北京市海淀区西四环中路16号院7号楼603</li> <li>联系人,周老师,010-88221092</li> </ol>                               |                |           |             |           |   |   |  |

#### 注册会计师注销(撤销)注册申请表

注意:《注册会计师注销(撤销)注册申请表》需要按模板填写 后制作成图片或 PDF 文件再上传。

## 3.3. 关系转移

在业务办理界面点击"关系转移",可查看业务办理指南。

| 承诺书                                             | ×      |
|-------------------------------------------------|--------|
| 我承诺在本业务办理过程中提供的信息真实、完整、有效。<br><u>关系转移业务办理指南</u> |        |
|                                                 | 取消  同意 |

阅读并同意承诺书内容后进入业务办理界面。

| 关系转移业务办理             | ×        |
|----------------------|----------|
| 姓名                   | 注师证号     |
| 注师本人手机号 (用于接收预约短信使用) |          |
| 关系转移类型               |          |
| 请选择 ~                |          |
| 转出事务所名称              | 转入事务所名称  |
|                      |          |
|                      | 关闭保存提交审核 |

关系转移类型如下:

关系转移类型

| 转入事务所         | ~ |
|---------------|---|
| 请选择           |   |
| 京内转所          |   |
| 转入事务所         |   |
| 转入协会代管        |   |
| 跨省转所          |   |
| 外省转入本市事务所     |   |
| 外省转入本市协会代管    |   |
| 本市转外省事务所/协会代管 |   |

根据注师实际情况填写表单,系统根据输入信息匹配需要上传的 材料,按提示正确上传对应的附件。转出事务所名称和转入事务所名 称支持关键词提示,可以按提示选择也可以直接录入。

注意:《转所表》需要按模板填写后制作成图片或 PDF 文件再上 传。

| 关系转移业务办理                                                                      | ×                                                                                                  |
|-------------------------------------------------------------------------------|----------------------------------------------------------------------------------------------------|
| 姓名                                                                            | 注师证号                                                                                               |
| 注师本人手机号 (用于接收预约短信使用)                                                          | <ul><li>人员类型</li><li>○ 退休 ○ 非退休</li></ul>                                                          |
| 关系转移类型<br>转入事务所 ~                                                             |                                                                                                    |
| 转出事务所名称                                                                       | 转入事务所名称                                                                                            |
| * 转所表 下载模板         支持 .jpg,.png,.pdf 格式, 大小不超过 5MB         选择文件       未选择任何文件 | * 注册会计师证书扫描件         支持.jpg,.png,.pdf 楷式,大小不超过 5MB         选择文件       未选择任何文件                      |
| * 年检二维码         支持.jpg,.png,.pdf 格式,大小不超过 5MB         选择文件       未选择任何文件      | <ul> <li>* 与转入所签订的在有效期内的劳动合同扫描件<br/>支持.jpg,.png,.pdf 格式,大小不超过 5MB</li> <li>选择文件 未选择任何文件</li> </ul> |
| * 社保权益记录         支持.jpg,.png,.pdf 格式,大小不超过 5MB         选择文件       未选择任何文件     | * 存档证明         支持 .jpg,.png,.pdf 格式,大小不超过 5MB         选择文件       未选择任何文件                           |

关闭 保存 提交审核

#### 3.4. 信息变更

在业务办理界面点击"信息变更",首先需要确认承诺书。 承诺书 × 我承诺在本业务办理过程中提供的信息真实、完整、有效。

阅读并同意承诺书内容后进入选择办理人员界面。列表会显示事 务所的注师名单,支持按姓名、注师证号、身份证号进行搜索。

| 选择办理  | 人员        |        |       | ×  |
|-------|-----------|--------|-------|----|
| Q、 搜索 | 姓名、注师证号、身 | 制份证号   | + 直接蒙 | ξλ |
| 姓名    | 注师证号      | 身份证号   | 手机号   | 操作 |
| 王明    | 1 1       | 10.    |       | 选择 |
| 张和    | 11000     | 10***2 |       | 选择 |
| 陆军    | 11        | 10, 3  |       | 选择 |
| 张健    | 1         | 16     | 15 22 | 选择 |

可以在列表中直接点击"选择",也可以点击"+直接录入"进入 业务办理界面。

| 变更业务办理                                                                                                    | ×    |
|----------------------------------------------------------------------------------------------------|------|
| 姓名<br><br>注师本人手机号                                                                                                    | 注师证号 |
| <ul> <li>变更内容</li> <li>身份证号(证书信息)</li> <li>姓名(证书信息)</li> <li>通过方式</li> <li>注师编号</li> <li>资格取得方式</li> <li>考核文号</li> <li>全科合格证号</li> <li>将军官证等证件变更为身份证(证书信息)</li> <li>注册日期</li> </ul> |      |

根据注师实际情况填写表单,系统根据输入信息匹配需要上传的

关闭

保存

保存

关闭

提交审核

提交审核

#### 材料,按提示正确上传对应的附件。

## 3.5. 其他信息变更

| 在业务办理界面点击"其他信息变更",         | 首先需要确认承诺书。 |
|----------------------------|------------|
| 承诺书                        | ×          |
| 我承诺在本业务办理过程中提供的信息真实、完整、有效。 |            |
|                            | 取消  同意     |

阅读并同意承诺书内容后进入选择办理人员界面。列表会显示事务所的注师名单,支持按姓名、注师证号、身份证号进行搜索。

| 选择办理  | 人员        |            |       | ×  |
|-------|-----------|------------|-------|----|
| Q、 搜索 | 姓名、注师证号、身 | 份证号        | + 直接家 | ξλ |
| 姓名    | 注师证号      | 身份证号       | 手机号   | 操作 |
| 王明    | 1 1       | 10.        |       | 选择 |
| 张和    | 11000     | 10****.002 |       | 选择 |
| 陆军    | 11        | 10. 3      |       | 选择 |
| 张健    |           | 16         | 1: 22 | 选择 |

可以在列表中直接点击"选择",也可以点击"+直接录入"进入 业务办理界面。

| 其他变更业务办理                                                                                                | ×    |
|----------------------------------------------------------------------------------------------------|------|
| 姓名                                                                                                    | 注师证号 |
| 注师本人手机号                                                                                                 |      |
| <ul> <li> 变更内容 </li> <li> 统一监管平台绑定手机号 </li> <li> 将行业统一监管平台转所申请退回 </li> <li> 将行业统一监管平台注册申请退回 </li> </ul> |      |

关闭 保存 提交审核

关闭

保存

提交审核

根据注师实际情况填写表单,系统根据输入信息匹配需要上传的

材料,按提示正确上传对应的附件。

变更内容

| <ul> <li>统一监管平台绑定手机号</li> <li>将行业统一监管平台转所申请退回</li> <li>将行业统一监管平台注册申请退回</li> </ul>                      |                                                                           |
|----------------------------------------------------------------------------------------------------|---------------------------------------------------------------------------|
| <ul> <li>         * 注册会计师相关事项申请表     </li> <li>         支持 .jpg,.png,.pdf 格式,大小不超过 5MB     </li> </ul> | <ul> <li>* 有效身份证正反面扫描件</li> <li>支持 .jpg,.png,.pdf 格式,大小不超过 5MB</li> </ul> |
| 选择文件 未选择任何文件                                                                                           | 选择文件 未选择任何文件                                                              |

#### 3.6. 信息补录

在业务办理界面点击"信息补录",首先需要确认承诺书。

#### 承诺书

我承诺在本业务办理过程中提供的信息真实、完整、有效。

取消 同意

 $\times$ 

阅读并同意承诺书内容后进入选择办理人员界面。列表会显示事 务所的注师名单,支持按姓名、注师证号、身份证号进行搜索。

| 选择办理 | 人员        |         |       | ×  |
|------|-----------|---------|-------|----|
| Q 搜索 | 姓名、注师证号、身 | 份证号     | 十直接蒙  | 入  |
| 姓名   | 注师证号      | 身份证号    | 手机号   | 操作 |
| 王明   | 1 1       | 10.     |       | 选择 |
| 张和   | 11000     | 10****2 |       | 选择 |
| 陆军   | 11        | 10. 3   |       | 选择 |
| 张健   | î. 201    | 16      | 13 22 | 选择 |

可以在列表中直接点击"选择",也可以点击"+直接录入"进入 业务办理界面。

| 信息补录业务办理                                                                                                    | ×                                                                                           |
|----------------------------------------------------------------------------------------------------|---------------------------------------------------------------------------------------------|
| 姓名                                                                                                    | 注师证号                                                                                        |
| 注师本人手机号                                                                                                    |                                                                                             |
| <ul> <li>▶</li> <li>▶</li> <li></li></ul> | <ul> <li>* 全科合格证扫描件</li> <li>支持,jpg,png,pdf 格式,大小不超过 5MB</li> <li>选择文件 未选择任何文件</li> </ul>   |
| ▶<br>* 有效身份证正反面扫描件<br>支持.jpg,.png,.pdf 格式,大小不超过 5MB<br>选择文件 未选择任何文件                                                                                                    | <ul> <li>注册会计师证书扫描件</li> <li>支持.jpg,.png,.pdf 格式,大小不超过 5MB</li> <li>选择文件 未选择任何文件</li> </ul> |

关闭 保存 提交审核

根据注师实际情况填写表单,系统根据输入信息匹配需要上传的 材料,按提示正确上传对应的附件。

## 3.7. 证书补办

在业务办理界面点击"证书补办",首先需要确认承诺书。

 承诺书
 ×

 我承诺在本业务办理过程中提供的信息真实、完整、有效。
 取消

 取消
 同意

阅读并同意承诺书内容后进入选择办理人员界面。列表会显示事 务所的注师名单,支持按姓名、注师证号、身份证号进行搜索。

| 选择办理 | 人员        |       |       | ×  |
|------|-----------|-------|-------|----|
| Q 搜索 | 姓名、注师证号、身 | 份证号   | 十直接影  | 灵入 |
| 姓名   | 注师证号      | 身份证号  | 手机号   | 操作 |
| 王明   | 1 1       | 10.   |       | 选择 |
| 张和   | 11000     | 102   |       | 选择 |
| 陆军   | 11        | 10. 3 |       | 选择 |
| 张健   | î. 201    | 16    | 17 22 | 选择 |

可以在列表中直接点击"选择",也可以点击"+直接录入"进入 业务办理界面。

| 补办业务办理       | ×                                            |
|--------------|----------------------------------------------|
| 姓名           | 身份证号                                         |
| 注师本人毛机县      |                                              |
|              |                                              |
|              |                                              |
|              | ー<br>* 登报挂失声明<br>支持.ipg.ppg.pdf 格式、大小不超过 5MB |
| 选择文件 未选择任何文件 | 选择文件 未选择任何文件                                 |
|              |                                              |
|              |                                              |

关闭

保存 提交审核

根据注师实际情况填写表单,系统根据输入信息匹配需要上传的 材料,按提示正确上传对应的附件。

注意:《补办申请》需要按模板填写后制作成图片或 PDF 文件再上传。

#### 4. 办理记录

填写完表单信息,点击"保存"后可以在办理记录中查看。

| 🔬 北京注册: | 会计师协会 | 注册管理服务系 | 統   | 白 业务办理       | 🗉 办理记录 | 🔲 预约记录 | ♪ 消息中心 | ② 帮助中心 |    |
|---------|-------|---------|-----|--------------|--------|--------|--------|--------|----|
| 办理记录    |       |         |     |              |        |        |        |        | 筛选 |
| 办理事项    | 姓名    | 注师证号    | 身份证 | <del>送</del> |        | 状态     | 抄      | 操作     |    |
| 注册申请    | 张三    |         | 11  | . 254        |        | 未提交    | I      | 查看详情   |    |

检查信息准确无误后在详情页点击"提交审核",这时状态变为 "已提交待北注协审核"。如果提交后发现错误可以在审核之前点击 "撤回",修改后再重新提交。

| 🔬 北京注册会计师协会注册管理服务系统 |    |      | 白 业务办理 | ■ 办理记录 | 🗋 预约记录 | û 消息中心 <sup>1</sup> ⑦ 帮助中心 | ø       |    |
|---------------------|----|------|--------|--------|--------|----------------------------|---------|----|
| 办理记录                |    |      |        |        |        |                            |         | 筛选 |
| 办理事项                | 姓名 | 注师证号 | 身份证号   |        | 状态     |                            | 操作      |    |
| 注册申请                | 张三 |      | 1      | 254    | 已提交    | 待北注协审核                     | 查看详情 撤回 |    |

提交后的操作会在业务详情页显示操作记录。

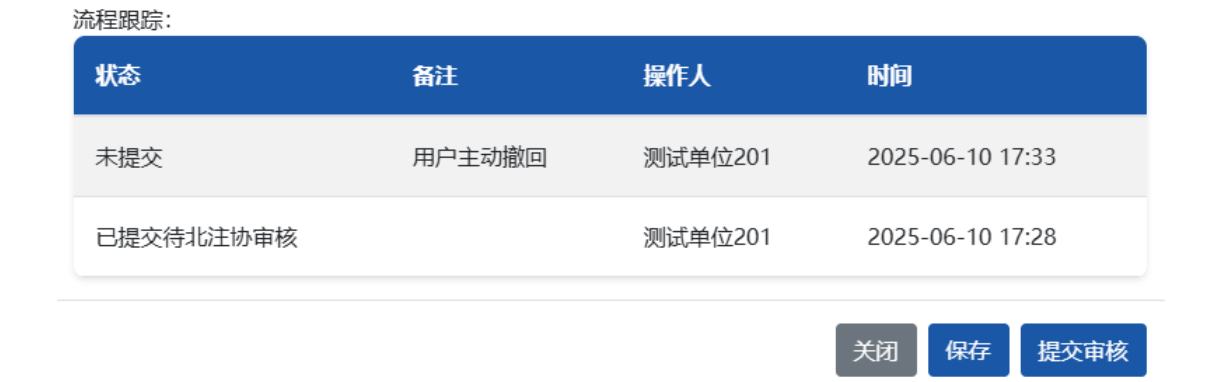

审核不通过时,打开详情页可以查看不通过原因,根据提示信息 修改后可重新提交审核。

| 🔬 北京注册 | 会计师协会 | 会注册管理期 | <b>B</b> 务系统 | 白 业务办理      | ■ 办理记录 | 🗖 预约记录 | 🗘 消息中心 ³ ⑦ 帮助中心 | ¢  |
|--------|-------|--------|--------------|-------------|--------|--------|-----------------|----|
| 办理记录   |       |        |              |             |        |        |                 | 师边 |
| 办理事项   | 姓名    | 注师证号   | 身份证号         |             |        | 状态     | 操作              |    |
| 注册申请   | 张三    |        | 1101081      | 97505151254 |        | 审核不通过  | 查看详情            |    |

流程跟踪:

| 【注册会计师注册申请表】没有事务所的盖章;【全科合格<br>证(或考核通过文件)扫描件】信息不完整;【有效身份证<br>正反面扫描件】正反面放在一起上传;【存档证明】没有单       admin (系<br>统管理员)       2025-0<br>11 09:1         已提交<br>待北注<br>协审核       正反面扫描件】正反面放在一起上传;【存档证明】没有单       观试单位<br>201       2025-0<br>11 09:1          一       一       观试单位<br>201       2025-0<br>11 09:1         未提交       用户主动撤回       观试单位<br>201       2025-0<br>201 | 状态                | 备注                                                                                                  | 操作人               | 时间                   |
|----------------------------------------------------------------------------------------------------|-------------------|----------------------------------------------------------------------------------------------------|-------------------|----------------------|
| 已提交<br>待北注<br>协审核       测试单位<br>201       2025-0<br>11 09:1         未提交       用户主动撤回       2025-0<br>201       201                                                                                                    | 审核不<br>通过         | 【注册会计师注册申请表】没有事务所的盖章; 【全科合格<br>证 (或考核通过文件) 扫描件】信息不完整; 【有效身份证<br>正反面扫描件】正反面放在一起上传; 【存档证明】没有单<br>位的盖章 | admin (系<br>统管理员) | 2025-06-<br>11 09:13 |
| 未提交         用户主动撤回         2025-0           201         10.17 <sup>-2</sup>                                                                                                    | 已提交<br>待北注<br>协审核 |                                                                                                    | 测试单位<br>201       | 2025-06-<br>11 09:10 |
| 201 1017.                                                                                                    | 未提交               | 用户主动撤回                                                                                              | 测试单位<br>201       | 2025-06-<br>10 17:33 |
| 已提交     测试单位     2025-0       待北注     201     10 17:2                                                                                                    | 已提交<br>待北注<br>协审核 |                                                                                                    | 测试单位<br>201       | 2025-06-<br>10 17:28 |
|                                                                                                    |                   |                                                                                                    | 关闭 仍去             | 坦立定体                 |

重新提交后审核通过,状态变为"审核通过待预约"。

#### 第 21 页

注意:材料审核通过后需要在 30 天内办理完成,否则过期后需要重新提交办理材料。

| 🔬 北京注 | 册会计师 | 协会注册管理 | 王服务系统     | 白 业务办理     | ■ 办理记录 | 🗖 预约记录  | û 消息中心 <sup>5</sup> ⑦ 帮助中心 | Ø  |
|-------|------|--------|-----------|------------|--------|---------|----------------------------|----|
| 办理记录  |      |        |           |            |        |         |                            | 筛选 |
| 办理事项  | 姓名   | 注师证号   | 身份证号      |            |        | 状态      | 操作                         |    |
| 注册申请  | 张三   |        | 110108197 | 7505151254 |        | 审核通过待预约 | 查看详情                       |    |

5. 预约

回到"业务办理"界面点击"预约",显示所有待预约的记录。 可以选择同一事项的多个注师,不同事项不能同时选择。

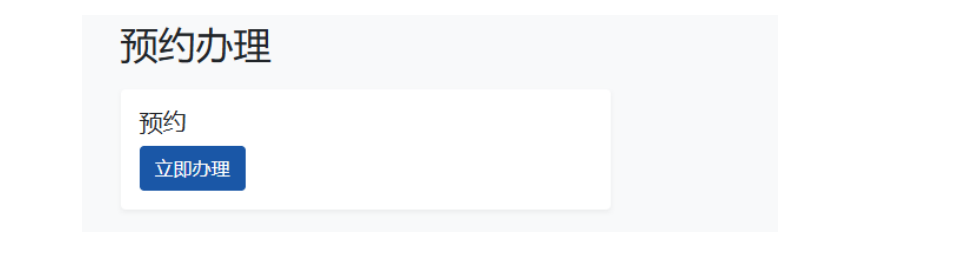

| 🚯 163 | 京注册会计师 | 协会注册管理 | 理服务系统  | 白 业务办理 | 🗉 办理记录       | 🗖 预约记录 |         |  |
|-------|--------|--------|--------|--------|--------------|--------|---------|--|
| 返回    |        |        |        |        |              |        | 下一步     |  |
| 选择    | 办理事项   | 姓名     | 注师证号   | 身份证明   | 3            |        | 状态      |  |
|       | 关系转移   | 王五     | 123456 |        |              |        | 审核通过待预约 |  |
|       | 注册申请   | 李四     |        | 110106 | 194709200611 |        | 审核通过待预约 |  |
|       | 注册申请   | 张三     |        | 110108 | 197505151254 |        | 审核通过待预约 |  |

选择后点击"下一步"打开时间选择界面,可以选择7天内的时间段,根据实际情况选择对应的时间段点击"预约"。

| 预约                    |                       | × |
|-----------------------|-----------------------|---|
| 业务类型:注册申请,办理人数:2人     |                       |   |
| 2025-06-12 (星期四)      | 2025-06-13 (星期五)      |   |
| 上午 09:00-10:00 预约 余12 | 上午 09:00-10:00 预约 余12 |   |
| 上午 10:00-11:00 预约 余12 | 上午 10:00-11:00 预约 余12 |   |
| 下午 13:30-14:30 预约 余12 | 下午 13:30-14:30 预约 余12 |   |
| 下午 14:30-15:30 预约 余12 | 下午 14:30-15:30 预约 余12 |   |
| 下午 15:30-16:30 预约 余12 | 下午 15:30-16:30 预约 余12 |   |
| 2025-06-14 (星期六) 公休日  | 2025-06-15 (星期日) 公休日  |   |
| 2025-06-16 (星期一)      | 2025-06-17 (星期二)      |   |
| 上午 09:00-10:00 已约满    | 上午 09:00-10:00 已约满    |   |
| 上午 10:00-11:00 已约满    | 上午 10:00-11:00 已约满    |   |
| 下午 13:30-14:30 已约满    | 下午 13:30-14:30 已约满    |   |
| 下午 14:30-15:30 已约满    | 下午 14:30-15:30 已约满    |   |
| 下午 15:30-16:30 已约满    | 下午 15:30-16:30 已约满    |   |

注册申请业务现场办理完成后状态显示"已办理待制证",不同 的业务状态节点不同,以系统显示为准。

| 🗼 北京注 | 册会计师 | 协会注册管理 | <b>目服务系统</b> 白 业务办理 | ■ 办理记录 | 🗋 预约记录  | ↓ 消息中心 <sup>10</sup> ⑦ 帮助中心 | Ø  |
|-------|------|--------|---------------------|--------|---------|-----------------------------|----|
| 办理记录  |      |        |                     |        |         |                             | 筛选 |
| 办理事项  | 姓名   | 注师证号   | 身份证号                |        | 状态      | 操作                          |    |
| 关系转移  | 王五   | 123456 |                     |        | 审核通过待预约 | 查看详情                        |    |
| 注册申请  | 李四   |        | 110106194709200611  |        | 已办理待制证  | 宣若详情                        |    |
| 注册申请  | 张三   |        | 110108197505151254  |        | 已办理待制证  | 直看详情                        |    |
|       |      |        |                     |        |         |                             |    |

制证完成后状态显示为"已制证待取证",在工作时间到协会现 场取证。

| 🔬 北京注册 | 旧会计师 | 协会注册管理 | 里服务系统 🖻       | 业务办理  | 一办理记录 | 🗖 预约记录  | ☐ 消息中心 <sup>12</sup> ⑦ 帮助中心 | ¢  |
|--------|------|--------|---------------|-------|-------|---------|-----------------------------|----|
| 办理记录   |      |        |               |       |       |         |                             | 筛选 |
| 办理事项   | 姓名   | 注师证号   | 身份证号          |       |       | 状态      | 操作                          |    |
| 关系转移   | 王五   | 123456 |               |       |       | 审核通过待预约 | 查看详情                        |    |
| 注册申请   | 李四   |        | 1101061947092 | 00611 |       | 已制证待取证  | 查看详情                        |    |
| 注册申请   | 张三   |        | 1101081975051 | 51254 |       | 已制证待取证  | 直看详情                        |    |

#### 取证后状态最终显示为"办理完成"。

| 🔬 北京注册 | <del>]</del> 会计师 | 协会注册管理 |                    | 』 □ 办理记录 | 🗖 预约记录  | ↓ 消息中心 <sup>14</sup> ⑦ 帮助中心 | Ø  |
|--------|------------------|--------|--------------------|----------|---------|-----------------------------|----|
| 办理记录   |                  |        |                    |          |         |                             | 筛选 |
| 办理事项   | 姓名               | 注师证号   | 身份证号               |          | 状态      | 操作                          |    |
| 关系转移   | 王五               | 123456 |                    |          | 审核通过待预约 | 查看详情                        |    |
| 注册申请   | 李四               |        | 110106194709200611 |          | 办理完成    | 查看详情                        |    |
| 注册申请   | 张三               |        | 110108197505151254 |          | 办理完成    | 查石详情                        |    |

#### 6. 预约记录

预约成功后可以查询预约记录,注师本人会收到提醒短信,如"张 三您好,您办理的(测试单位 201)执业注师注册业务已预约成功, 预约时间为(2025-06-13 星期五 10:00),请您本人携带(1份注册 会计师注册申请表)按时前往北京注协会员服务部 602 办理。如未按 照预约时间到场可能导致办理时间延长,或当天无法成功办理(需联 系事务所重新预约)"。

在预约日期之前可以选择"改约"或"取消"。如在预约日期当 天未到场办理,则需要重新预约。

| 🔬 北京注册会计师协会注册管理服务系           |      | の理 🖪 办理は | 录 🗋 预约记录 | ↓ 消息中心 <sup>10</sup> ⑦ 帮助中心 | ø  |
|------------------------------|------|----------|----------|-----------------------------|----|
| 预约记录                         |      |          |          |                             | 筛选 |
| 预约时间                         | 办理事项 | 人数       | 状态       | 操作                          |    |
| 2025-06-13 (星期五) 10:00-10:10 | 注册申请 | 2        | 预约成功     | 查看详情 改约 取消                  |    |

到现场办理完成后状态显示"办理完成"。

| 🔬 北京注册会计师协会注册管理服务系统          | 白 业务办理 | 🖪 办理记录 🗖 | 预约记录 | 众 消息中心 <sup>10</sup> ⑦ 帮助中心 | ¢  |
|------------------------------|--------|----------|------|-----------------------------|----|
| 预约记录                         |        |          |      |                             | 筛选 |
| 预约时间                         | 办理事项   | 人数       | 状态   | 操作                          |    |
| 2025-06-13 (星期五) 10:00-10:10 | 注册申请   | 2        | 办理完成 | 查看详情                        |    |

#### 7. 消息中心

消息中心消息分为三类:系统消息、协会通知、咨询消息。

系统消息主要为业务办理进度提醒;协会通知是协会通过系统下 发的通知;咨询消息是事务所与协会的互动消息,可以由协会发起也 可以由事务所发起。

| 消息中心                                                                                                    | 筛选 |
|----------------------------------------------------------------------------------------------------|----|
| 14<br>系统消息 协会通知 咨询消息                                                                                                    |    |
| 1 【进度提醒】您提交的注册会计师[李四][注册申请]业务已办理完成。 2025-06-11 10:30 未認                                                                                                    | 直看 |
| 2 【进度提醒】您提交的注册会计师[张三][注册申请]业务已办理完成。 2025-06-11 10:29 末裔                                                                                                    | 查看 |
| 3 【进度提醒】请事务所或注师本人到北京注协会员服务部(北京市海淀区西四环中路16号院7号楼602室) 2025-06-11 10:28 末後 领…                                                                                                    | 宣音 |
| 4         【进度提醒】请事务所或注师本人到北京注协会员服务部(北京市海淀区西四环中路16号院7号楼602室)         2025-06-11 10:27         末間           9         须         2025-06-11 10:27         10:27         10:27         10:27         10:27         10:27         10:27         10:27         10:27         10:27         10:27         10:27         10:27         10:27         10:27         10:27         10:27         10:27         10:27         10:27         10:27         10:27         10:27         10:27         10:27         10:27         10:27         10:27         10:27         10:27         10:27         10:27         10:27         10:27         10:27         10:27         10:27         10:27         10:27         10:27         10:27         10:27         10:27         10:27         10:27         10:27         10:27         10:27         10:27         10:27         10:27         10:27         10:27         10:27         10:27         10:27         10:27         10:27         10:27         10:27         10:27         10:27         10:27         10:27         10:27         10:27         10:27         10:27         10:27         10:27         10:27         10:27         10:27         10:27         10:27         10:27         10:27         10:27         10:27 | 查看 |
| 5 【进度提醒】您提交的注册会计师[张三等2人][注册申请]业务申请已预约成功,预约时间为[2025-0 2025-06-11 09:34 未過                                                                                                    | 查看 |
| 6 【进度提醒】您提交的注册会计师[王五][关系转移]业务申请材料已审核通过,请在30天内通过本系统电 2025-06-11 09:29 末後 脑…                                                                                                    | 查看 |

系统消息和协会通知未读的标记为新消息,点击"查看"后标记

为"已读"。

|    | 北京注册会计师协会注册管理服务系统                                                                                               | 白 业务办理 | 🖥 办理记录 | 🗖 预约记录           | 众 消息中心 15 ⑦ 帮助中心 | Ø  |
|----|----------------------------------------------------------------------------------------------------|--------|--------|------------------|------------------|----|
| 消息 | 中心<br><sup>●</sup> ● <sup>●</sup> <sup>●</sup> <sup>●</sup> <sup>●</sup> <sup>●</sup> <sup>●</sup> <sup>●</sup> |        |        |                  |                  | 筛选 |
| 1  | 测试消息缓存                                                                                                    |        |        | 2025-06-10 10:43 | 未读               | Ŧ  |
| 2  | 通知三                                                                                                    |        |        | 2025-05-13 15:14 | 已读               | Ŧ  |
| 3  | 通知标题222                                                                                                    |        |        | 2025-05-13 15:10 | 已读               | Ŧ  |
| 4  | 通知标题                                                                                                    |        |        | 2025-05-13 15:07 | 未读               | ā  |
|    |                                                                                                    |        |        |                  |                  |    |

咨询消息状态"待用户回复"标记为新消息。

| 🔬 北京注册会                                       | 合计师协会注册管理服务系统     | 白 业务办理 | 🗏 办理记录 | 🔲 预约记录           | ♀ 消息中心 15 ⑦ 帮助中心 |     |
|-----------------------------------------------|-------------------|--------|--------|------------------|------------------|-----|
| 消息中心<br><sup>14</sup><br><sup>系统消息</sup> 协会通知 | 1 咨询消息            |        |        |                  |                  | 筛选  |
|                                               |                   |        |        |                  | *                | 起咨询 |
| 1 关系转移                                        | 外省转入的注师需要继续教育证明吗? |        |        | 2025-06-11 11:05 | 待用户回复            | 香   |

#### 发起咨询消息。

| 咨询消息  |    | ×  |
|-------|----|----|
| 业务类型: |    |    |
| 请选择   |    |    |
|       |    |    |
| 咨询内容  |    |    |
|       |    |    |
|       |    |    |
| 添加附件  |    |    |
|       | 发送 | 关闭 |

消息详情页,消息可以添加附件,问题解决后发起人可以"办结" 此次咨询。

| 咨询消息         |                   | ×                   |
|--------------|-------------------|---------------------|
| 业务类型: 关系转    | 移                 | 办结                  |
|              | 外省转入的注师需要继续教育证明吗? |                     |
|              |                   | 测试单位201 06-11 11:05 |
| 上传年检二维码家     | tí <del>T</del>   |                     |
| admin (系统管理员 | 뤽) 06-11 11:06    |                     |
|              | 在哪儿下载年检二维码?       |                     |
|              |                   | 测试单位201 06-11 11:07 |
| 回复内容         |                   |                     |
|              |                   |                     |
|              |                   | 1                   |
| 添加附件         |                   |                     |
|              |                   | 发送 关闭               |

## 8. 帮助中心

帮助中心包括操作手册、演示视频、行业政策法规、智能客服、意见建议等。

| 🚯 北京注册会计师协会注册管理         |                         | 🗉 办理记录 | 🗖 预约记录 | 众 消息中心 <sup>15</sup> ⑦ 帮助中小 | <u>ن</u> |
|-------------------------|-------------------------|--------|--------|-----------------------------|----------|
| 帮助中心                    |                         |        |        |                             |          |
| 操作手册<br>业务办理操作手册        | <b>演示视频</b><br>业务办理演示视频 |        | 行业政策   | <b>新去规</b><br>法规查询          |          |
| <b>智能客服</b><br>业务办理智能客服 | <b>意见建议</b><br>意见建议反馈   |        |        |                             |          |

| 意见建议     |                                     | ×  |
|----------|-------------------------------------|----|
| 内容       |                                     |    |
|          |                                     |    |
|          |                                     | 10 |
| □ 匿名提交   |                                     |    |
|          | 提交                                  | 关闭 |
|          |                                     |    |
| 9. AI 客服 |                                     |    |
|          |                                     |    |
|          | <b>e</b>                            |    |
| 登录系统后点   | 法 贡 面 右 下 角 " 【 【 】 " 可 唤 起 AI 客 服, | 可以 |
| 解答政策性问题和 | <b> </b> 部分常见问题。                    |    |
|          | 北京注协Al客服 C X                        |    |
|          |                                     |    |
|          | <u>ه</u>                            |    |
|          | 4页1<br>AI答服                         |    |
|          | 你好,我是北京注协AI客服                       |    |
|          | 您可以尝试点击下方的快捷入口开启体验!                 |    |
|          |                                     |    |
|          | 北京市内转所需要哪些材料?                       |    |
|          | 新办会计师事务所需要哪些材料?                     |    |
|          | 非执业会员转执业会员如何办理?                     |    |
|          |                                     |    |
|          |                                     |    |
|          | す<br>请输入您的问题,使用 Shift + Enter 换行。   |    |
|          |                                     |    |

## 10. 设置

设置分为三部分:用户信息、微信绑定、退出登录。

| 🔬 北京注册会计师协会注册管理   | 腿务系统                   | 白 业务办理 | ■ 办理记录 | 🗋 预约记录 | ↓ 消息中心 <sup>15</sup> ⑦ 帮助中心 |
|-------------------|------------------------|--------|--------|--------|-----------------------------|
| 用户信息              |                        |        |        |        | 编辑                          |
| 事务所名称:<br>测试单位201 | 事务所编号:<br>201          |        |        |        |                             |
| 联系人姓名:<br>张成      | 联系人手机号:<br>13500000000 |        |        |        |                             |
| 微信绑定              |                        |        |        |        | 绑定新账号                       |
| 还没有绑定微信。          |                        |        |        |        |                             |
| 退出登录              |                        |        |        |        |                             |

#### 编辑用户信息可以修改联系人姓名和联系人手机号。

| 编辑信息              | ×             |
|-------------------|---------------|
| 事务所名称:<br>测试单位201 | 事务所编号:<br>201 |
| 联系人姓名:            | 联系人手机号:       |
| 张成                | 1350000000    |
|                   |               |

取消 保存

修改密码输入原密码、新密码、确认新密码,验证通过后密码将 改为新密码。

| 修改密码   | × |
|--------|---|
| 原密码:   |   |
| 新密码:   |   |
|        |   |
| 确认新密码: |   |
|        |   |

扫码绑定微信,绑定成功后可以在微信上收到业务进度提醒、协 会通知、咨询消息等。

| 绑定微信 |     | × |
|------|-----|---|
|      |     |   |
|      | 扫—扫 |   |

关闭

| 第: | 30 | 页 |
|----|----|---|
|----|----|---|